# 交通银行电子投标保函操作指引

#### 一、客户事先准备材料

基础客户资料(包括营业执照,法人身份证,章程,公司财 报等),开立保函时需提交相关贸易背景材料

#### 二、客户网银操作流程

(一) 电子保函合同维护

1.进入企业网银——待办任务——电子合同维护,或者点击
 待办任务右上角进入完整版任务中心,交易类型——更多—
 一电子合同维护。

| a 交通銀行                                        | 企业网银        | Q 清榆           | 入产品或功能              | 0 0          | ● 联系客服 ↓ (    | 2 🖻 🍯      | 一二三四五六有限公司 |
|-----------------------------------------------|-------------|----------------|---------------------|--------------|---------------|------------|------------|
| 白首页                                           | € 企业备案信息查   | .× 自首页         | 任务中心 × C            | 电子合同查询       | × • 申请书维护 ×   | ■ 电子合同维护   | ×          |
| 服务地图                                          | mm > 109440 |                |                     |              |               |            |            |
| ② 配置管理 >                                      | 我的待办(269)   | 我的已办我的关注       |                     |              |               |            |            |
| ▲ 签约中心 >                                      | 交易类型        | 全部             | ▲ * 发起时             | 间 2024-01-09 | ~ 2024-03-08  | 发起人        | 全部         |
| 金 账户服务                                        |             | 全部             | 0                   |              |               |            |            |
| (1) 转账业务 >                                    | 任务状态        | 子账簿一步式支付授权     | 交易账                 | 号 搜索交易账号     |               | 而种         | 全部         |
|                                               | 交易金額        | 离岸代发录入         | 对手账                 | 号 请搜索对手      | <b>张</b> 号    |            |            |
| ▲ 集团服务 →                                      |             | 离岸代发预约修改/取消录入  |                     |              |               |            | 收起 ^ 重1    |
| E 电票业务 >                                      | ③表格配置       | 离岸代发预约修改/取消授权  |                     |              |               |            | 业 下载       |
| 投资理财                                          | 库号          | 离岸代发明细可见授权     | a 🗅                 | 发起人          | ☆易眺号 ☆        | 8          | 第数 🗅 合新    |
| ● 国际业务 >                                      |             | :更多            | -21 09:54:28        | 草莓           | 3100690370130 | 09849091 1 | 5.00       |
| ② 企业融资 >                                      | 2           | 绑定账户授权         | 2041-03-21 09:35:30 | 猕猴桃          | - 6207000     | 1          |            |
| 金融服务 >                                        | 3           | 进口信用证修改/撤销申请授权 | 2040-12-20 13:43:37 | 段文鹏          |               | 1          | 12         |
| & 产业链服务 >                                     | 4           | 进口信用证修改/撤销申请录入 | 2040-12-20 13:42:14 | 芬达三          |               | 1          |            |
| 1000                                          |             |                |                     |              |               |            |            |
| □ 由 子 商 各 → → → → → → → → → → → → → → → → → → | 5           | 进口信用证修改/撤销申请授权 | 2040-03-27 15:39:24 | 段文鹏          |               | 1          | 12         |

| (D 交通銀行<br>BANK OF COMMENCACIONS | 企业网银            | Q、请输入产品或功能 |              | ● 联系客服 □  | Q 🖻        | 一二三四五六有限公司                                                                                                    | 1   |
|----------------------------------|-----------------|------------|--------------|-----------|------------|----------------------------------------------------------------------------------------------------|-----|
| 白颜                               | Q 企业备案信息查× ● 首页 | ■ 任务中心 ×   | • 电子合同直询 ×   | ■ 申请书维护   | × 🛛 电子合同维护 | ×                                                                                                    |     |
| 服务地图                             | 普页 > 任务中心       |            |              |           |            |                                                                                                    |     |
| ③ 配置管理 >                         | 我的待办<br>交易功能查询  | a trait    | and the      | 1000      | 1000       | ×                                                                                                    |     |
|                                  | *               |            |              |           |            |                                                                                                    |     |
| 各账户服务 >                          | Q电子合同维护         |            |              |           |            |                                                                                                    |     |
| (3) 转账业务 >                       | 任申请书管理          |            |              |           |            | -                                                                                                    |     |
| □ 代发代扣 >                         | 交   申请书维护       |            |              |           | 电震业务       |                                                                                                    |     |
| ▲ 集团服务 →                         | 电子合同管理          |            |              |           | 产业链服务      | 11100                                                                                                    |     |
| 目 电票业务 >                         | ⑧ 表格 电子合同维护     |            | 电子合同签署       | E anna an |            | 北下载                                                                                                    |     |
| 投资理财                             | 申请书授权           |            |              |           |            |                                                                                                    | 4   |
| ● 国际业务 >                         | 供教由清书授权         |            | 保商由清书        | <b>晋权</b> |            |                                                                                                    | 4 5 |
| ② 企业融资 >                         |                 |            | I man i with |           |            | and the second second s |     |
| (筆) 金融服务 >                       | 延期还本付息授权        |            |              |           |            |                                                                                                    |     |
| 8 产业链服务 >                        | 自助提款退汇授权        |            |              |           |            |                                                                                                    |     |
| ▲ 由子直答 >                         | 无还本续贷           |            |              |           |            | and the second second                                                                                                    |     |
| 《 收底御边栏                          | 无还本续值授权         |            |              |           |            |                                                                                                    |     |

2.合同种类选择保函合同,点击查询,再点击相应保函的详 情进入

| ()交通銀行<br>BARNE OF COMMUNICATIONS           | 企业网银                   | Q 唐输入产品或功能      | 1 1 1 🖲 联系      | rand 🗈 🗘 🖻 🍚          | ー二三四五六有限公司<br>幸雨二 ~   ① 安全退出 |
|---------------------------------------------|------------------------|-----------------|-----------------|-----------------------|------------------------------|
| □ 首页                                        | ◎ 企业备案信息查× 會 首页        | ■ 任务中心 × ■      | 👌 保晒申请书签署 🗙 🖪 电 | 3子合同签署 × 8 电子合同维护     | × * *                        |
| 服务地图                                        | 电震业务 > 电子合同管理 > 电子合同维护 |                 |                 |                       | 1                            |
| <ul> <li>         配置管理 &gt;     </li> </ul> | < 返回                   |                 |                 |                       |                              |
|                                             | 合同种类保函合同               | ~ 是否查询蕴通代理签署的合同 | 西 ~             |                       | 查询                           |
| 合账户服务                                       | 主合同信息列表                |                 |                 |                       | +                            |
| ⑤ 转账业务 >                                    | 序号 合同编号                | 币种 合同种类         | 合同金额            | 合同起始日 👙 合同到期日         | ☆ 合同签署 操作                    |
|                                             |                        |                 |                 |                       | The second                   |
| 血 集团服务 >                                    | 1 Z2412LC15634306      | 人民币保函合同         | ¥2,000.00 2     | 2024-12-31 2025-12-31 | 详情                           |
| 电票业务 >                                      |                        |                 |                 |                       |                              |
| 投资理财 >                                      |                        |                 |                 |                       |                              |
| ● 国际业务 >                                    |                        |                 |                 |                       |                              |
| ② 企业融资 >                                    |                        |                 |                 |                       |                              |
| (筆) 金融服务 >                                  |                        |                 |                 |                       | Q                            |
| 8 产业链服务 >                                   |                        |                 |                 |                       |                              |
| ▲ 由子商条 >                                    |                        |                 |                 |                       | 0                            |
| < 收起例边栏                                     |                        |                 |                 |                       | 567                          |

点击"开立担保函合同"查看,等待强制阅读时间结束,
 点击"我已阅读并同意该协议",完成查看。

| 企业网银                | Q、 请输入关键词搜 | 开立担保密合同         |                |                    |                    | × |
|---------------------|------------|-----------------|----------------|--------------------|--------------------|---|
| 白首页                 | □ 首页       | 1 / 45 回日号 0 索引 | 开立扣保商合同        | 0 故士 0 绞小 人        | 、下裁 月打印 5。屋开       |   |
| 服务地图                | 企业融资 > 电子台 |                 | 加立宣体國目的        |                    | 1.96 0.3365 * 3851 | 1 |
| 各账户服务 >             | < 返回       |                 |                |                    |                    |   |
| 合金融服务 >             | 1 at       |                 |                |                    |                    |   |
| (3) 转账 >            |            |                 | <b>编号:</b> Z30 | 06LC15642348       |                    |   |
| □ 代发代扣 >            |            |                 |                |                    |                    |   |
| 目 电票业务 >            | 合同         |                 |                |                    |                    |   |
| 全企业管家、              |            |                 |                |                    |                    |   |
| ● 企业融资 >            | U E        |                 |                |                    |                    |   |
| ● 国际业务 >            |            |                 |                |                    |                    |   |
| 投资理财                |            |                 |                |                    |                    |   |
| <ul> <li></li></ul> |            |                 |                |                    |                    |   |
| 血 集团服务 >            |            |                 |                |                    |                    |   |
|                     |            |                 |                | х <del>і і</del> х |                    |   |
| 《收起机边栏              |            | 共 1/1份 已同意 0份   | 我已阅读并同意读协议     |                    |                    |   |

## 4.选择授权员并提交

| a 交通銀行                            | 企业网银                   | Q 请输入产品成功能                                            | I 🕆 📀 I      | 联系客服 🗋 🗅                                                                                                    |            | 五六有限公司     |
|-----------------------------------|------------------------|-------------------------------------------------------|--------------|----------------------------------------------------------------------------------------------------|------------|------------|
| □ 首页                              | € 企业备案信息查× ● 首页        | ● 任务中心 ×                                              | ● 电子合同查询 × ■ | 电子合同维护 ×                                                                                                    |            |            |
| 服务地面                              | 企业融资 > 电子合同管理 > 电子合同维护 |                                                       |              |                                                                                                    |            |            |
| ② 配置管理 >                          | < 返回                   |                                                       |              |                                                                                                    |            |            |
|                                   | 交易信息                   |                                                       |              |                                                                                                    |            |            |
| 名 账户服务 >                          | 合同编号                   | Z2412LC15634306                                       |              | 合同种类                                                                                                    | 保函合同       |            |
| 每 转账业务 >                          | 合同币种                   | 人民币                                                   |              | 合同金額                                                                                                    | 2,000.00   |            |
|                                   | 合同起始日                  | 2024-12-31                                            |              | 合同到期日                                                                                                    | 2025-12-31 |            |
| 企 集团服务 >                          | ▶ 已查看《开立相保商合同          | <ol> <li>              新藤茸市約定的収利 V冬.      </li> </ol> |              |                                                                                                    |            |            |
| 电票业务     、     、                  |                        |                                                       | CARD STOR    | and a state of the state of the |            |            |
| 投资理财      シ                       | * 选择担                  | 受权员 00002[测试二                                         |              | ~                                                                                                    |            |            |
| ④ 国际业务 >                          | 录入5                    | <b>3留言</b> 请输入录入员留言,最多                                | 不能超过100字     |                                                                                                    |            |            |
| ○ 企业融资 >                          |                        |                                                       |              | - 6 CO.                                                                                                    |            | 53         |
| (筆) 金融服务 >                        |                        |                                                       |              |                                                                                                    |            |            |
| & 产业链服务 >                         |                        |                                                       | 提交           |                                                                                                    |            |            |
| ▲ 由子商名 >                          |                        |                                                       | 6.00 m       | 3                                                                                                    |            |            |
| < ibilitation                     |                        |                                                       |              |                                                                                                    |            | 日本有限公司     |
| つ 交通 銀行<br>DANK OF COMMUNICATIONS | 企业网银                   |                                                       |              | 联系客服 🕒 🗅                                                                                                    |            | LI/(HIRGO) |
| □ 首页                              | € 企业备案信息查× ● 首页        | ■ 任务中心 ×                                              | ● 电子合同查询 × ■ | 电子合同维护 ×                                                                                                    |            |            |
| 服务地图                              | 企业融资 > 电子合同管理 > 电子合同维护 |                                                       |              |                                                                                                    |            |            |
| ② 配置管理 >                          |                        |                                                       |              |                                                                                                    |            |            |
| 🖉 签约中心 >                          |                        |                                                       |              |                                                                                                    |            |            |
| 名账户服务 >                           |                        |                                                       |              |                                                                                                    |            |            |
| 每 转账业务 >                          |                        | and a                                                 | 由子合同录λ成功     | 等待授权                                                                                                    |            |            |
| ① 代发代扣 >                          |                        |                                                       | 您可以前往任务中心查看  | 交易状态                                                                                                    |            |            |
| ▲ 集团服务 →                          | 運道濟水号                  | 20110004202802021042N0515                             | 894          |                                                                                                    |            |            |
| E 电票业务 >                          | 提交时间                   | 2024-03-08 15:15:01                                   | 交易状          | 法 提交的                                                                                                    | 成功         |            |
| 投资理财      シ                       |                        |                                                       |              |                                                                                                    |            |            |
| ④ 国际业务 >                          |                        |                                                       | 任务中心         |                                                                                                    |            |            |
| ○ 企业融资 >                          |                        |                                                       | E.B.Han      |                                                                                                    |            |            |
| 金融服务 >                            |                        |                                                       |              |                                                                                                    |            |            |
| & 产业键服务 >                         |                        |                                                       |              |                                                                                                    |            |            |
| □●● 由子商各 >                        |                        |                                                       |              |                                                                                                    |            |            |
| 《 收起侧边栏                           |                        |                                                       |              |                                                                                                    |            |            |

(二) 电子合同授权

1.用于授权员授权保函电子合同。从待办任务列表进入电子 合同签署,点击详情

| lo 交通銀行<br>BANK OF COMMENCEATIONS                                                                                                    | 企业网银                                                                                                    | Q 講論入产品或功能                                                                                          |                                                                                                    | ● 联系音服 Ⅰ                                                                                      | Q                                                                                                    | 一二三四五                                             | 六有限公司 🗸 📋 🕁 安全社                                                               |
|----------------------------------------------------------------------------------------------------|----------------------------------------------------------------------------------------------------|----------------------------------------------------------------------------------------------------|----------------------------------------------------------------------------------------------------|-----------------------------------------------------------------------------------------------|----------------------------------------------------------------------------------------------------|---------------------------------------------------|-------------------------------------------------------------------------------|
| 白颜                                                                                                    | C 企业备案信息查× ● 首页                                                                                                    | ■ 任务中心                                                                                              | × 论保留申请书签署                                                                                                    | × 🖻 电子合同签署                                                                                    | *                                                                                                    |                                                   |                                                                               |
| 服务部图                                                                                                    | 章页 > 任务· 交易功能查询                                                                                                    |                                                                                                    |                                                                                                    |                                                                                               |                                                                                                    | ×                                                 |                                                                               |
| ② 配置管理 >                                                                                                    | 我的待办                                                                                                    |                                                                                                    |                                                                                                    |                                                                                               |                                                                                                    | _                                                 | 1                                                                             |
|                                                                                                    | 現示机物                                                                                                    | 122                                                                                                 | 2200                                                                                                    | 2200                                                                                          | 1                                                                                                    | ¥13.03                                            |                                                                               |
| ▲ 账户服务 >                                                                                                    |                                                                                                    |                                                                                                    |                                                                                                    |                                                                                               | 电票业务                                                                                                    |                                                   |                                                                               |
| (5)转账业务 >                                                                                                    | ◎ 表格                                                                                                    |                                                                                                    |                                                                                                    |                                                                                               | 企业融资                                                                                                    | 1000                                              | 上 下载                                                                          |
| □ 代发代扣 >                                                                                                    | 电票签收                                                                                                    |                                                                                                    |                                                                                                    |                                                                                               | 产业链服务                                                                                                    |                                                   | 金額 操作                                                                         |
| ▲ 集团服务 →                                                                                                    | 电票授权                                                                                                    |                                                                                                    |                                                                                                    |                                                                                               |                                                                                                    | - 1                                               | 5,00 授权                                                                       |
| 电票业务                                                                                                    | 合同申请书管理                                                                                                    |                                                                                                    |                                                                                                    |                                                                                               |                                                                                                    |                                                   | 授权                                                                            |
| 投资理财                                                                                                    | 电子合同录入                                                                                                    | 电子合同签署                                                                                              | 银承申请                                                                                                    | 书维护                                                                                           |                                                                                                    |                                                   | 12. 授权                                                                        |
| (1) 国际业务 >                                                                                                    | 银承申请书签署                                                                                                    | 贴现申请书维护                                                                                             | 」<br>貼现申请                                                                                                    | 书签署                                                                                           |                                                                                                    |                                                   | 1 继续录入                                                                        |
| ◎ 企业融资 >                                                                                                    | 要付通                                                                                                    |                                                                                                    |                                                                                                    |                                                                                               |                                                                                                    | STORE -                                           | 12 授权                                                                         |
| (¥) 金融服务 >                                                                                                    |                                                                                                    | ■(→)思想(2 (美丽)                                                                                       | - 再付法 [4]                                                                                                    |                                                                                               |                                                                                                    |                                                   | 12. 重新处理                                                                      |
| 8、产业排服务 >                                                                                                    | 原的通文时(可好分)                                                                                                    | 景心通过仪 (目景)                                                                                          | 展的通行                                                                                                    | K (11477)                                                                                     |                                                                                                    |                                                   | 12. 重新处理                                                                      |
| □□□□□□□□□□□□□□□□□□□□□□□□□□□□□□□□□□□□                                                                                                    | □□□□□□□□□□□□□□□□□□□□□□□□□□□□□□□□□□□□                                                                                                    |                                                                                                    |                                                                                                    |                                                                                               |                                                                                                    |                                                   | 12 面新砂理                                                                       |
| W12865414                                                                                                    | 企业融资                                                                                                    |                                                                                                    |                                                                                                    |                                                                                               |                                                                                                    |                                                   | 12. 授权                                                                        |
| and the second second s |                                                                                                    |                                                                                                    |                                                                                                    |                                                                                               |                                                                                                    |                                                   |                                                                               |
| 白衣道银行                                                                                                    | 企业回用                                                                                                    |                                                                                                    |                                                                                                    | 21 27 strep 7                                                                                 |                                                                                                    | -二三四五                                             | 六有限公司                                                                         |
| 白交通銀行                                                                                                    | 企业网接                                                                                                    | Q 请输入产品或功能                                                                                          | 00                                                                                                    | ● 联系客服 →                                                                                      | <b>↓ ●</b>                                                                                                    | ) 一二三四五<br>老码二                                    | 六有銀公司<br>~   ① 安全退                                                            |
| <ul> <li>○ 支通保行</li> <li>○ 首页</li> </ul>                                                                                                    | 企业帮助                                                                                                    | Q 请输入产品或功能                                                                                          | <ul> <li>□ □ □</li> <li>× № 保盛申请书签署</li> </ul>                                                                                                    | <ul> <li>● 联系客服</li> <li>×</li> <li>● 电子合同签署</li> </ul>                                       |                                                                                                    | →二三四五<br>意得二<br>×                                 | 六有限公司 🗸 🗌 🕛 安全退                                                               |
| <ul> <li>○ 交通保行<br/>Burg of Constructions</li> <li>○ 首页</li> <li>■ 新先地回</li> </ul>                                                                                                    | 全型原礎           ●         企业指案信息查×         ●         首页           ●         企业就效 > 电子会问管理 > 电子会问签署                                                                                                    | Q 请输入产品或功能                                                                                          | <ul> <li>□ □ □</li> <li>× ● 保通申请书签署</li> </ul>                                                                                                    | <ul> <li>● 联系客服</li> <li>×</li> <li>● 电子合同签署</li> </ul>                                       | <ul><li>     中</li><li>     メ</li><li>     日</li><li>     マークト</li><li>     マークト</li><li>      アント</li><li>      アント</li><li>      アント<!--</th--><th><ul> <li>一二三四五</li> <li>密码二</li> <li>×</li> </ul></th><th>大有限公司 v [ ① 安全退<br/>、</th></li></ul> | <ul> <li>一二三四五</li> <li>密码二</li> <li>×</li> </ul> | 大有限公司 v [ ① 安全退<br>、                                                          |
| <ul> <li>(○、支 <u>4 条 行</u></li> <li>(○) 首页</li> <li>(○) 前页</li> <li>(○) 配置管理 →</li> </ul>                                                                                                    | 요료보려해           C         소년년속楽信息査×         ● 首页           소소원금 〉 电子合同管理 〉 电子合同管理           <         返回                                                                                                    | Q. 请输入产品或功能                                                                                         | │ 【】 【】<br>× ▶ 保證中請书签署                                                                                                    | <ul> <li>● 联系 容服</li> <li>×</li> <li>● 电子合同签署</li> </ul>                                      | ↓ ● × ■ 电子合同组织                                                                                                    | -二三四五<br>密码二<br>×                                 |                                                                               |
| <ul> <li>○ 主政</li> <li>○ 主政</li> <li>○ 主政</li> <li>○ 配置管理 →</li> <li>◇ 松均中心 →</li> </ul>                                                                                                    | 오보호환환           오         소실·영察·范思登초×         ●         首页           오오천照 >         비 千 소비백 20 *         电 千 소비백 20 *           소 近回         ・         1           ●         中子合同签書                                                                                                    | <ul> <li>Q. 講論入学品成功能</li> <li>■ 任务中心</li> </ul>                                                     | │ □ 11<br>× 10 保留申请书签署                                                                                                    | <ul> <li>● 联系名服</li> <li>×</li> <li>● 电子合同弦簧</li> </ul>                                       | Q 匣 × ■ 电子合同独护                                                                                                    | -二三四五<br>空母二<br>×                                 | 六有期公司 ~   ① 安全退<br>、                                                          |
| <ul> <li>◆ 支払係合</li> <li>● 首页</li> <li>● 新売売回</li> <li>④ 配置管理 →</li> <li>④ 松白市心 →&gt;</li> <li>△ 然り中心 →&gt;</li> <li>△ 熟中服务 →</li> </ul>                                                                                                    | 안 으신설条架信息査×         ● 首次           안 소신설条架信息査×         ● 首次           소설結果         > 电子会問監書           소설結果         > 电子会問監書           · 15回         ・           电子会問監書         ・           · 15回         ・           · 15回         ・           · 15回         ・           · 15回         ・                                                                                                    | Q 读他人严益成功能 <ul> <li>● 任务中心</li> <li>● 任务中心</li> </ul>                                               | <ul> <li>Ⅰ □ □ □</li> <li>× № 保助申请书签署</li> <li>△ ○ ○ ○ ○ ○ ○ ○ ○ ○ ○ ○ ○ ○ ○ ○ ○ ○ ○ ○</li></ul>                                                                                                    | <ul> <li>● 联系客級</li> <li>▲</li> <li>● 电子合同签署</li> <li>合同起始日 ÷</li> </ul>                      | Q ● × ■ 电子合同维护 合同到明日 \$                                                                                                    | - <u>三四五</u><br>密码二<br>×                          | 六有期公司 ~   () 安全退<br>・<br>・<br>・                                               |
| <ul> <li>         (金 支 延 4 年         (金 支         (金 4 年         )         (金 4 年         )         (金 4 年         )         (金 6 年         (金 4 年         )         (金 6 年         (金 4 年         )         (金 6 年         (金 4 年         )         (金 6 年         (金 4 年         )         (金 6 年         (金 4 年         )         (金 6 年         )         (金 6 年         (金 6 年         )         (金 6 年         (金 6 年         )         (金 6 年         )         (金 6 4         )         (金 6 4         )         (金 6 4</li></ul> | 오 소址(宗楽県忠臣×) ● 首页           오 소址(宗楽県忠臣×) ● 首页           소요號(宋) 电子라티팔 > 电子라티팔 = ) 电子라티팔 = )           · (199)           · (199)           · (199)           · (199)           · (199)           · (199)           · (199)           · (199)           · (199)           · (199)           · (199)           · (199)           · (199)           · (199)           · (199)           · (199)           · (199)           · (199)           · (199)           · (199)           · (199)           · (199)           · (199)           · (199)           · (199)           · (199)           · (199)           · (199)           · (199)           · (199)           · (199)           · (199)           · (199)           · (199)           · (199)           · (199)           · (199)           · (199)           · (199)           · (199)           · (199)           · (199) | <ul> <li>○ 国地人学品成功能</li> <li>● 任务中心</li> <li>市時</li> <li>合同特美</li> <li>人民币</li> <li>保倉合同</li> </ul> | <ul> <li>Ⅰ □ ①</li> <li>× № 保給申请书签署</li> <li>合同金額</li> <li>¥ 100.00</li> </ul>                                                                                                    | <ul> <li>● 联系客級</li> <li>▲</li> <li>● 电子合同签署</li> <li>合同起始日 ÷</li> <li>2028-07-05</li> </ul>  |                                                                                                    | - <u>二三四五</u><br>空用二<br>×<br>合同状。<br>待授8          | 六有朋公司 ~   () 安全退<br>ま 操作<br>译柄                                                |
| <ul> <li>              ▲ 支 低 休 中          </li> <li>             ▲ 古             </li> <li>             ● 配置管理         </li> <li>             ▲ 釣中心         </li> <li>             外中部         </li> <li>             ・             ・</li></ul>                                                                                                    | 全社協会信息意×         ● 首页           企业設示 > 电子合同管理 > 电子合同管理         > 电子合同管理           く 返回            伊奇<         合同编号           1         22807LC15640171                                                                                                    | Q (試給入予品報功能)           D 任务中心           市村           合同特美           人民币         保過合同                | <ul> <li>Ⅰ □ ①</li> <li>× № 保健中请书签署</li> <li>合同金額</li> <li>¥100.00</li> </ul>                                                                                                    | <ul> <li>● 联系客級</li> <li>▲</li> <li>■ ●子合向弦響</li> <li>合向起始日 ÷</li> <li>2028-07-05</li> </ul>  | ↓ ● ↓ ↓ ↓ ↓ ↓ ↓ ↓ ↓ ↓ ↓ ↓ ↓ ↓ ↓ ↓ ↓ ↓ ↓                                                                                                    | =四五<br>8月二<br>×<br>×<br>合同状<br>荷提5                | 六有期公司 ~   (1) 安全退<br>あ 操作<br>【 詳稿                                             |
| <ul> <li>              ▲ 支兵休子          </li> <li>             ▲ 古页         </li> <li>             副第四回         </li> <li>             配置管理         </li> <li>             私の中級         </li> <li>             秋小服考         </li> <li>             秋小服考         </li> <li>             秋小服考         </li> <li>             秋小服考         </li> <li>             れ会社         </li> <li>             れ会社         </li> <li>             れ会社         </li> <li>             北会社         </li> <li>             れ会社         </li> <li>             れ会社         </li> <li>             れ会社         </li> <li>             れ会社         </li> <li>             れ会社         </li> <li>             れ会社         </li> <li>             れ会社         </li> <li>             れ会社         </li> <li>             れ会社         </li> <li>             れ会社         </li> <li>             れ会社         </li> <li>             れ会社         </li> </ul> <li> </li> <li> </li> <li></li>                                                                                                    | 全球研究         ● 首次           ② 企业協家高島度_×         ● 首次           企业股票 > 电子合同度要 > 电子合同度要            公認用         ● 子合同度要 > 电子合同度要           < 返回            序母 合同編号         1           1         Z2807LC15640171                                                                                                    | Q 读給入P 品味功能       ● 任务中心       市枠     合同特先       人民币     保通合同                                       | <ul> <li>Ⅰ □ ①</li> <li>☆ (好話中请书签署)</li> <li>☆ (母話中请书签署)</li> <li>☆ (日本)</li> <li>☆ (日本)</li> <li>☆</li></ul> | <ul> <li>● 联系客級</li> <li>▲</li> <li>■ ●子合向弦響</li> <li>合向起始日 ÷</li> <li>2028-07-05</li> </ul>  | ↓ ● ★ ● ● ● ● ● ● ● ● ● ● ● ● ● ● ● ● ● ● ●                                                                                                    |                                                   | 六有朋公司 ~   (1) 安全退<br>あ 操作<br>2 詳晴<br>3 3 3                                    |
|                                                                                                    | 全球研究         ● 首次           ② 企业依然回答目前。× ● 首次         ● 首次           公交送回 > 电子合同管理 > 电子合同管理         ● 古今同意           · 这回                                                                                                    | Q 读输入PBR功能<br>● 任务中心<br>市時 合詞特迭<br>人民币 保證合何                                                         | <ul> <li>↓ □ ①</li> <li>☆ 健健中请书签署</li> <li>合同金額</li> <li>¥ 100.00</li> </ul>                                                                                                    | <ul> <li>● 联系客級</li> <li>▲</li> <li>■ ●子合同签署</li> <li>合同起始日 ÷</li> <li>2028-07-05</li> </ul>  | ♀ 匣 ★ 配 电子合同维护 合同多期目 ÷ 2029-07-05                                                                                                    | -二三四五<br><sup>1</sup> 59二<br>×  <br>合同枕<br>待茂5    | 六有現公司 ~   (1) 安全退<br>本 操作<br>2 詳晴<br>3 2                                      |
|                                                                                                    | 学校研究         会社協会院研究         会社協会院研究         会社会会院会会会会会会会会会会会会会会会会会会会会会会会会会会会会会会会会会                                                                                                    | Q 講給入学品載功能       D 任务中心       市枠     合間特美       人民币     探奇台回                                        | <ul> <li>↓ □ ①</li> <li>☆ ● 保給申请书签署</li> <li>☆ ● 合約金額</li> <li>¥ 100.00</li> </ul>                                                                                                    | <ul> <li>● 联系客級</li> <li>▲</li> <li>■ 电子合同签辑</li> <li>合同起始日 ÷</li> <li>2028-07-05</li> </ul>  |                                                                                                    |                                                   | 六有現公司 ~ ( () 安全退<br>あ 操作<br>2 詳晴<br>3 2                                       |
| <ul> <li>              ◆ 広島休久市</li></ul>                                                                                                    | 응 순신(名梁信思査×) ● 首页         순全法(法) > 电子合同图理 > 电子合同监查         《 返回         日本合同的第一         1       Z2807/LC15640171                                                                                                    | Q 读能人产品或功能           ● 任务中心           市枠         合同特类           人民币         保給会同                    | <ul> <li>Ⅰ □ ①</li> <li>× № 保留申请书签署</li> <li>合同金额</li> <li>¥ 100.00</li> </ul>                                                                                                    | <ul> <li>● 联系客級</li> <li>▲</li> <li>● 电子合同签辑</li> <li>合同起始日 \$</li> <li>2028-07-05</li> </ul> | <ul> <li>○ ●</li> <li>○ ●</li></ul>                                                                                                    |                                                   | 六有期公司 ~   () 安全退<br>な 操作<br>2 译稿<br>3 )                                       |
| 文氏化化           □         首页           服務地面         >           ②         配置管理         >           2         弦约中心         >           3         限户服务         >           3         報户服务         >           3         報户服务         >           3         報用服务         >           4         取户服务         >           5         技術取出务         >           6         東田服务         >           7         投資理駅         >           6         東田服子         >           7         投資理駅         >           6         国际业务         >                                                                                                    | C       企业協業指導意×       ●       首次         企业協業 非 中子の問題意 >       电子の問題意 >       电子の問題意          送回          1       Z2807/LC15640171                                                                                                    | ○ 時絶入予益総功能       ● 任务中心       市時     合同特殊       人民币     保給合同                                        | <ul> <li>Ⅰ □ ①</li> <li>☆ () () () () () () () () () () () () ()</li></ul>                                                                                                    | <ul> <li>● 联系客級</li> <li>▲</li> <li>● 电子合同签辑</li> <li>合同起始日 \$</li> <li>2028-07-05</li> </ul> | <ul> <li>○ ●</li> <li>○ ●</li></ul>                                                                                                    |                                                   | 六有期公司 ~   () 安全退<br>志 操作<br>译 译 [译 ]                                          |
| 文氏化小           □         首页           ■         一           ③         配置管理         >           ④         配置管理         >           ④         配合電管理         >           ●         型的中心         >           ●         財中服务         >           □         代次代切         >           □         代次代切         >           □         代次代切         >           □         电震业务         >           □         短辺理务         >           □         回販业务         >           ●         国际业务         >           ●         国际业务         >           ●         国际业务         >           ●         金融服务         >                                                                                                    | C       企业協家賞問意正、×       ● 首次         企业協家、+ 电子の同葉環 > 电子の同葉層       ・          1000          1000         1       Z2807LC15640171                                                                                                    | ○ 国地人学品成功能       ● 任务中心       市中     合同种类       人民市     保給合同                                        | <ul> <li>Ⅰ □ ①</li> <li>☆ 傑納中语书弦響</li> <li>△ 合同金額</li> <li>¥ 100.00</li> </ul>                                                                                                    | <ul> <li>● 联系客級</li> <li>▲</li> <li>■ 电子台同答響</li> <li>合同起始日 ÷</li> <li>2028-07-05</li> </ul>  | <ul> <li>○ ●</li> <li>○ ●</li></ul>                                                                                                    |                                                   | 六有朋公司 ~   (1) 安全退<br>あ 操作<br>( 详情<br>( 1) (1) (1) (1) (1) (1) (1) (1) (1) (1) |
| 文氏化十           (二) 首次           原形地面           ③ 配置管理           ④ 配置管理           ● 公约中心           △ 然外中級           ○ 特殊业务           ○ 特殊业务           ○ 特殊业务           ○ 投資理財           ○ 投資理財           ○ 加振业务           ● 血脈水多           ● 金融服务           ● 金融服务           ● 小山服多           ● 小山服多                                                                                                    | C       企业協会演員書店、×       ● 首次         企业協会 ※ 电子合同医理 > 电子合同医理          く       返回         日子合同医理         PF6       合同編号         1       Z2807LC15640171                                                                                                    | ○ 国地人学品総功能       ● 任务中心       市井     合同种类       人民币     保造合同                                        | <ul> <li>Ⅰ □ ①</li> <li>☆ (好命中语书弦響)</li> <li>合向金額</li> <li>¥ 100.00</li> </ul>                                                                                                    | <ul> <li>● 联系省級</li> <li>▲</li> <li>■ 电子合同签辑</li> <li>合同起始日 ÷</li> <li>2028-07-05</li> </ul>  | <ul> <li>○ 田</li> <li>○ 电子合同性炉</li> <li>合同频明日 ÷</li> <li>2029-07-05</li> </ul>                                                                                                    |                                                   | 六有朋公司 ~   (1) 安全退<br>ま 操作<br>【 详確<br>】 、                                      |
|                                                                                                    | ・       小田田田田田田田田田田田田田田田田田田田田田田田田田田田田田田田田田田田田                                                                                                    | Q (試給入予品載功能)       ● 任务中心       市种     合例种类       人民币     保過合何                                      | <ul> <li>↓ □ ①</li> <li>☆ 保健中時书装置</li> <li>合同金額</li> <li>¥ 100.00</li> </ul>                                                                                                    | <ul> <li>● 联系客級</li> <li>▲</li> <li>■ ●子合同签署</li> <li>合同起始日 ÷</li> <li>2028-07-05</li> </ul>  | ♀ 匣 ★ ● ★ ● <th></th> <th>六有朋公司 ~   (1) 安全退<br/>ま 操作<br/>【 詳稿<br/>【 1 )</th>                                                                                                    |                                                   | 六有朋公司 ~   (1) 安全退<br>ま 操作<br>【 詳稿<br>【 1 )                                    |

2.勾选开立担保函合同,并通过电子签署

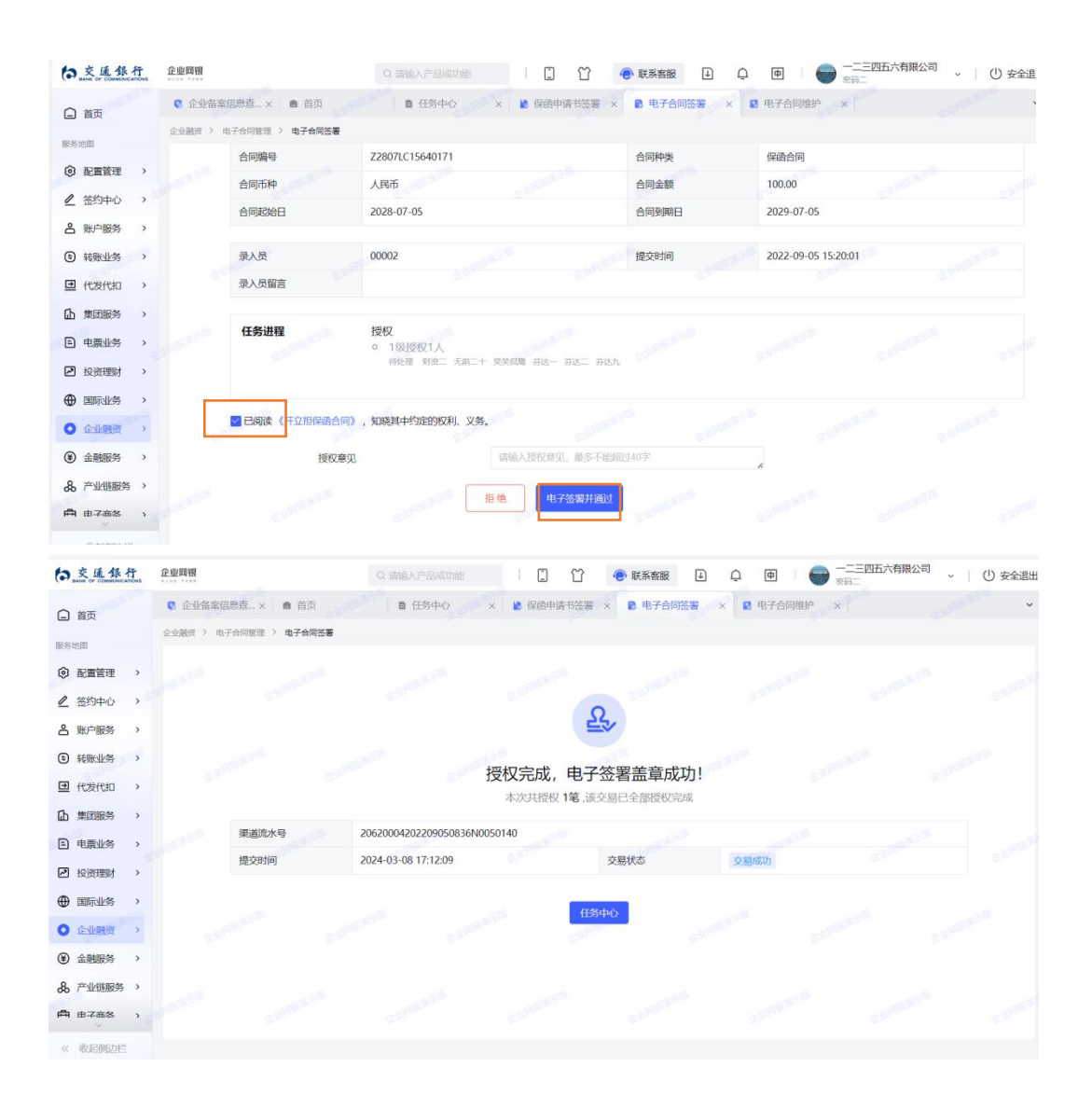

(三)保函申请书维护

1.企业融资——申请书维护——维护——确定

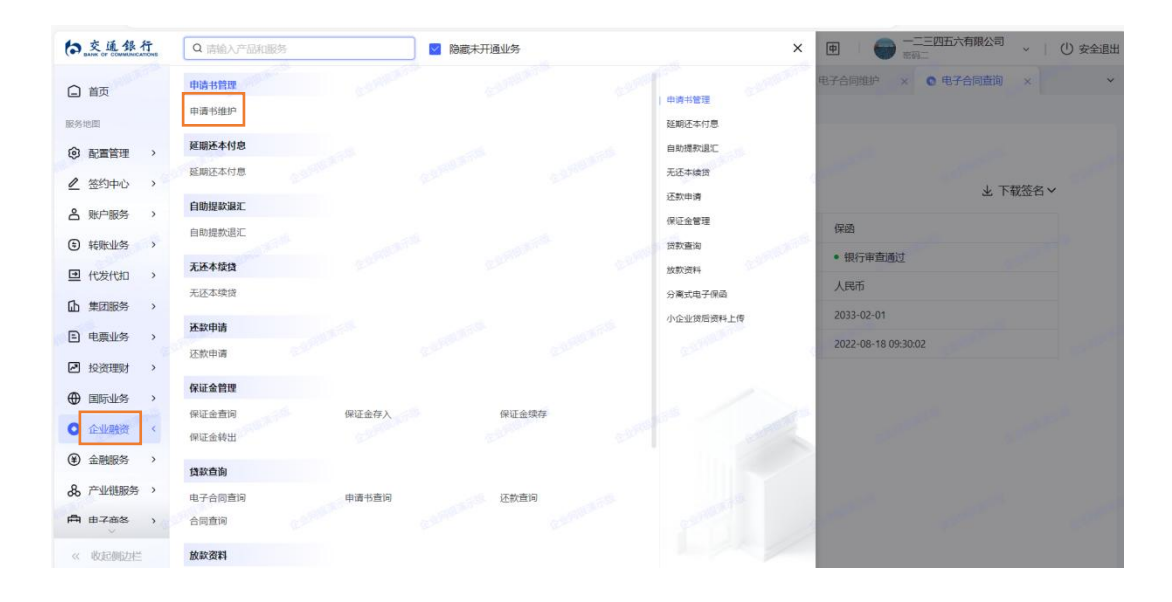

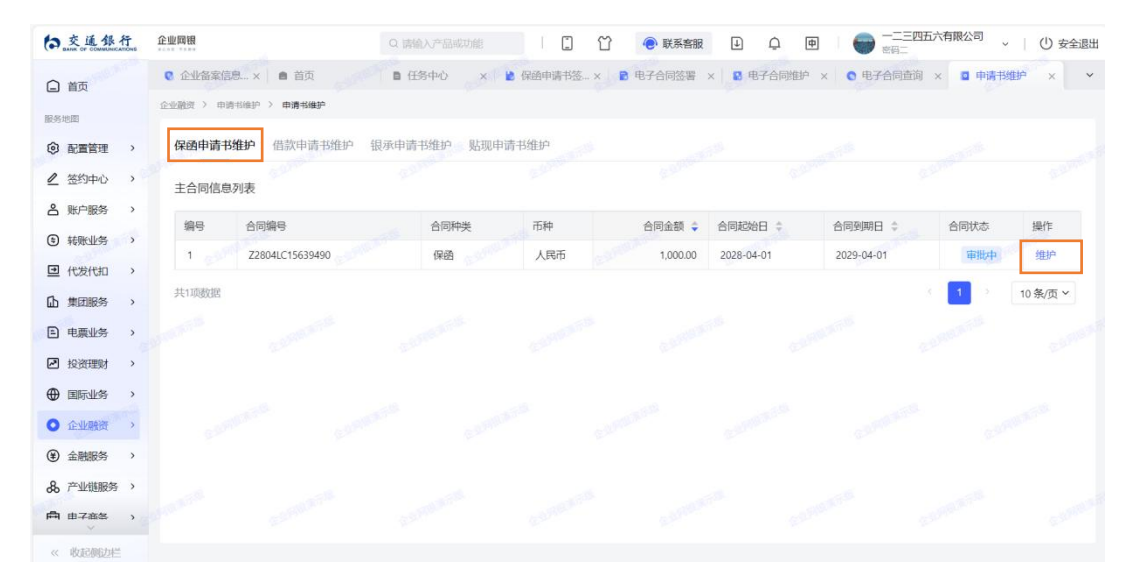

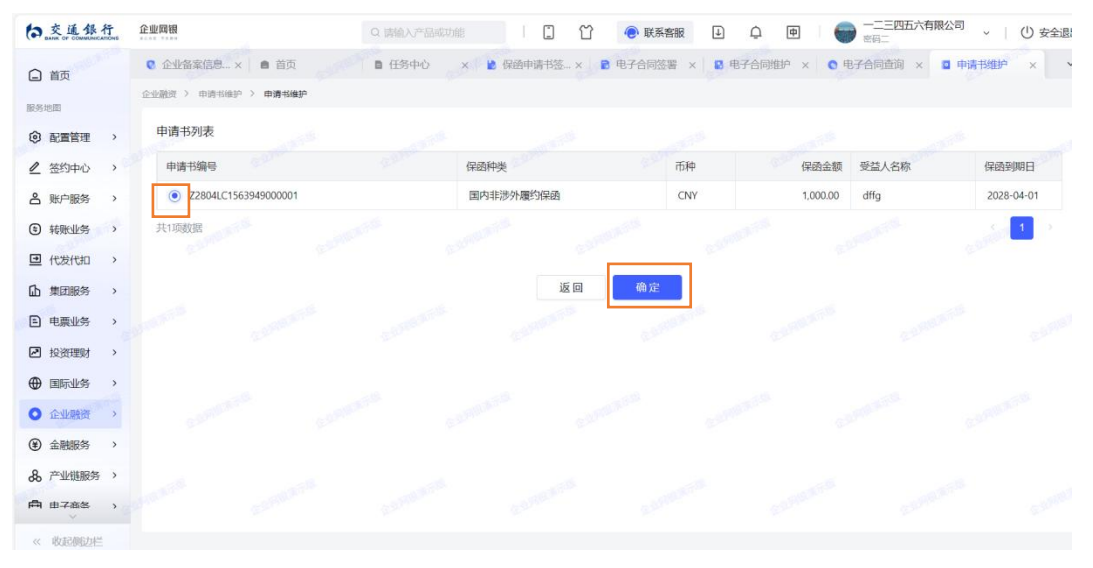

## 2.查看《保函申请书》——资料上传——提交

| 6      | 交通銀行    | Ť. | 企业网银     |              |       | Q 请输入产品或功能        |          | ● 联系客服       | Ф ф           |            | 有限公司    | (1) 安全退出 |
|--------|---------|----|----------|--------------|-------|-------------------|----------|--------------|---------------|------------|---------|----------|
|        | 首页      |    | C 企业备案   | 信息× 🗎 🖻 首页   |       | ■ 任务中心 × ¥        | 保函申请书签 × | ▶ 电子合同签署 ×   | ■ 电子合同维护 ×    | • 电子合同直询 × | □ 申请书维护 | ××       |
| 101.10 | 100.000 |    | 企业融资 > 日 | ·诗书维护 > 申请书推 | ₽P    |                   |          |              |               |            |         |          |
| (B)    | 記書管理    | >  |          | 客户中文名称       | 测试    | ey31              |          | 客户英文名称       | 0115685010158 | 058        |         |          |
| 0      | 签约中心    | ,  |          | 结算账号         | 3100  | 69011013000099838 |          |              |               |            |         |          |
| å      | 账户服务    | >  |          | 10/03/六白     |       |                   |          |              |               |            |         |          |
| ٢      | 转账业务    | >  |          |              | Rich- | Hitch methoda     |          | 10/0.00 2 10 | 185           |            |         |          |
| •      | 代发代扣    | >  |          | 周末四件突        | 300   | Fルソイス優生りは来とい      |          | 保護结束日期       | 2028-04-01    |            |         |          |
| ₲      | 集团服务    | >  |          | 受益人名称        | 0115  | 685010158058      |          | 受益人地址        | 1111          |            |         |          |
| 1      | 电票业务    | >  | STORES - | 10510×       |       |                   |          |              |               |            |         |          |
| P      | 投资理财    | ,  |          | ☑ E 查看《保函申》  | 青书》   |                   |          |              |               |            |         |          |
| •      | 国际业务    | >  |          | *            | 选择授权员 | 00001   测试一       |          | ~            |               |            |         |          |
| 0      | 企业融资    | >  |          |              |       |                   |          |              |               |            |         |          |
| ۲      | 金融服务    | >  |          |              | 求人贝甾言 | and the country   |          | 4            |               |            |         |          |
| &      | 产业链服务   | >  |          |              |       |                   |          |              |               |            |         |          |
| Ē      | 由子商各    | `  |          |              |       |                   | 资料上传     | 提交           |               |            |         |          |
| ~<     | 收起侧边栏   |    |          |              |       |                   | L        |              |               |            |         |          |

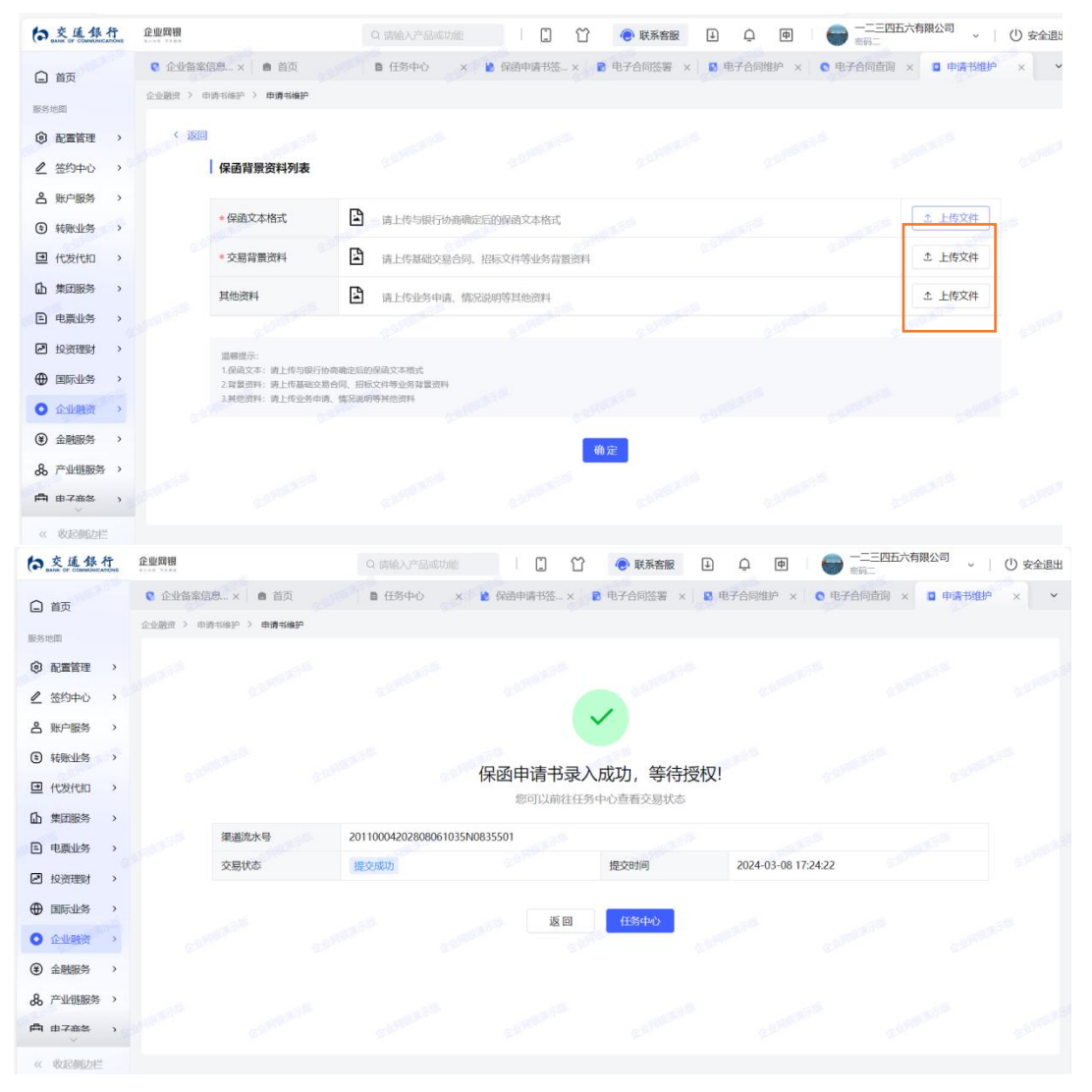

### (四)保函申请书授权

1.从待办任务进入保函申请书授权——点击详情进入

| CALL 3K 11 IL | 全业网销                                                                                                    | Q. ● 联系客服                                                                           |                                                                                                    | 四五六有限公司 🗸 🗏 🕛 安全退                                                                                                    |
|---------------|----------------------------------------------------------------------------------------------------|-------------------------------------------------------------------------------------|----------------------------------------------------------------------------------------------------|----------------------------------------------------------------------------------------------------|
| 0 #5          | 日任务中心 ×                                                                                                    |                                                                                     |                                                                                                    |                                                                                                    |
| 日日风           | <sup>回页 &gt; 任务</sup> · 交易功能查询                                                                                                    |                                                                                     | ×                                                                                                    |                                                                                                    |
|               | 我的待办                                                                                                    |                                                                                     |                                                                                                    |                                                                                                    |
|               | Q. 申请书授权                                                                                                    |                                                                                     |                                                                                                    |                                                                                                    |
| ▲ 账户服务 >>     | 交 申请书维护                                                                                                    |                                                                                     | 南華北文                                                                                                    | 极端选 重重 100                                                                                                    |
|               | ③ 表格<br>电子合同管理                                                                                                    |                                                                                     | 国际业务                                                                                                    | 步 下载 [][[[[[[[[[[[[[[[[[[[[[[[[[[[[[[[[[[                                                                                                    |
| ● 代发代扣 >      | 电子全层性的                                                                                                    | 由工会同效率                                                                              | 企业融资                                                                                                    | 金額 操作                                                                                                    |
| 山 単同服条 >      |                                                                                                    |                                                                                     | 产业链服务                                                                                                    | 5,001 授权                                                                                                    |
|               | 甲请书投权                                                                                                    | 10 miles                                                                            | 南岸业务                                                                                                    | 授权                                                                                                    |
|               | 借款申请书授权                                                                                                    | 保凾申请书授权                                                                             |                                                                                                    | 12. 授权                                                                                                    |
|               | 延期还本付息授权                                                                                                    |                                                                                     |                                                                                                    | 1 继续录入                                                                                                    |
|               | 自助提歌跟汇授权                                                                                                    |                                                                                     | 1252                                                                                                    | 12. 授权                                                                                                    |
|               | 无还本续贷                                                                                                    |                                                                                     |                                                                                                    | 12. 重新处理                                                                                                    |
|               | 无还本经增授权                                                                                                    |                                                                                     |                                                                                                    | 12. 重新处理                                                                                                    |
|               |                                                                                                    |                                                                                     |                                                                                                    | 3. 授权                                                                                                    |
| ₩ 田-4部祭 )     | <b>圣歌申请授权</b>                                                                                                    |                                                                                     |                                                                                                    | 12. 重新处理                                                                                                    |
| 《 收起师为栏       |                                                                                                    |                                                                                     |                                                                                                    | 12. 授权                                                                                                    |
| 《 教育部分#**     |                                                                                                    | Q. <a>ি 联系監護</a>                                                                    | ₽ ₽ @   <del></del><br>®91_                                                                                                    | 12 000<br>四五六有限公司<br>~   ① 安全退出                                                                                                    |
| ★ 数据数据数据      | 200月期<br>● 任务中心 × ▲ 保護中康特法書 ×                                                                                                    | Q ● 联系卷版                                                                            |                                                                                                    | 12 ggx<br>四五六有限公司 、   ① 安全退出                                                                                                    |
|               | 2000周期<br>■ 任务中心 × ● 保盛申请书签署 ×<br>2218週 > 由時期限(2) ● 伊風申请考察書                                                                       | Q                                                                                   |                                                                                                    | 12 00X<br>四五六有限公司 ~   () 安全退出                                                                                                    |
|               | 222週間<br>■ 任务中心 × ● 保護申请予接着 ×<br>222週) 中非相応の ) 保護申请考察者                                                                            | Q ● 联系客服                                                                            |                                                                                                    | 12 ggx<br>四五六有限公司 - (1) 安全混り<br>                                                                                                    |
|               |                                                                                                    | Q                                                                                   |                                                                                                    | 12 ggg                                                                                                    |
|               | 2. 単数型 ● 任务中心 × ● 保急申请书签署 × 2.2288页 > 申请书授权列表 指令流火号                                                                               | <ul> <li>Q</li> <li>● 联系音級</li> <li>申请书编号</li> </ul>                                | 上 ① ② ○ □ □ □ □ □ □ □ □ □ □ □ □ □ □ □ □ □ □                                                                                                    | 12 00X<br>四五六有限公司 、 (① 安全退出<br>操作                                                                                                    |
|               | 田田田田田田田田田田田田田田田田田田田田田田田田田田田田田田田田田                                                                                                 | ● 联系客級           申请书编号           Z2806LC1564012200015                               | 正 Q 図 ● <sup></sup><br>● 第二<br>● 第二 ● 第二 ● 第二 ● 第二 ● 第二 ● 第二 ● 第二 ● 第二                                                                                                    | 12 00X<br>四五六有限公司 、 ( () 安全退出<br>操作<br>操作<br>详得                                                                                                    |
|               | 田 田 田 田 田 田 田 田 田 田 田 田 田 田 田 田 田                                                                                                 | ●         联系監護           申请书编号         22806LC1564012200015                         | 止                                                                                                    | 12 00X<br>四五六有限公司 、 ( () 安全退出<br>操作<br>詳問<br>3 3                                                                                                    |
|               | 田 田 田 田 田 田 田 田 田 田 田 田 田 田 田 田 田                                                                                                 | <ul> <li>         ・ 联系登版         ・         ・         ・</li></ul>                    | 上 ① ● ● ■ ■ ■ ■ ■ ■ ■ ■ ■ ■ ■ ■ ■ ■ ■ ■ ■                                                                                                    | 12 00X<br>四五六有限公司 ~   () 安全混引<br>操作<br>課題<br>2 3 3                                                                                                    |
|               | 田田田田     田田田田田田田田田田田田田田田田田田田田田田田田                                                                                                 | <ul> <li>Q ● 联系密設</li> <li>申請书编号</li> <li>Z2806LC1564012200015</li> </ul>           | <ul> <li>上 ① ● ● □ ● □ ● □ ● □ ● □ ● □ ● □ ● □ ● □</li></ul>                                                                                                    | 12 00X<br>四五六有限公司 ~   ① 安全混出<br>操作<br>操作<br>操稿<br>2 3                                                                                                    |
|               | 田田    田田    田田    田    田    田                                                                                                    | <ul> <li>         ・ 联系卷級         申请书编号         z28064C1564012200015     </li> </ul> | ▶ ① ④ ● ○ ○ ○ ○ ○ ○ ○ ○ ○ ○ ○ ○ ○ ○ ○ ○ ○ ○                                                                                                    | 12 00X<br>四五六有限公司<br>~   ① 安全選択<br>操作<br>詳慎<br>3 3                                                                                                    |
|               |                                                                                                    | <ul> <li>         ・ 联系客額         ・         ・         ・</li></ul>                    | <ul> <li>上 ●</li> <li>●</li> <li>●<th>I2 00X      四五六有限公司      、 ○ ○ 安全選      伊作      「評情      「     」 、      、 ●      、 ●      、 ●      、 ●      、 ●      、 ●      、 ●      、 ●      、 ●      、 ●      、 ●      、 ●      、 ●      、 ●      、 ●      、 ●      、 ●      、 ●      、 ●      、 ●      、 ●      、 ●      、 ●      、 ●      、 ●      、 ●      、 ●      、 ●      、 ●      、 ●      、 ●      、 ●      、 ●      、 ●      、 ●      、 ●      、 ●      、 ●      、 ●      、 ●      、 ●      、 ●      、 ●      、 ●      、 ●      、 ●      、 ●      、 ●      、 ●      、 ●      、 ●      、 ●      、 ●      、 ●      、 ●      、 ●      、 ●      、 ●      、 ●      、 ●      、 ●      、 ●      、 ●      、 ●      、 ●      、 ●      、 ●      、 ●      、 ●      、 ●      、 ●      、 ●      、 ●      、 ●      、 ●      、 ●      、 ●      、 ●      、 ●      、 ●      、 ●      、 ●      、 ●      、 ●      、 ●      、 ●      、 ●      、 ●      、 ●      、 ●      、 ●      、 ●      、 ●      、 ●      、 ●      、 ●      、 ●      、 ●      、 ●      、 ●      、 ●      、 ●      、 ●      、 ●      、 ●      、 ●      、 ●      、 ●      、 ●      、 ●      、 ●      、 ●      、 ●      、 ●      、 ●      、 ●      、 ●      、 ●      、 ●      、 ●      、 ●      、 ●      、 ●      、 ●      、 ●      、 ●      、 ●      、 ●      、 ●      、 ●      、 ●      、 ●      、 ●      、 ●      、 ●      、 ●      、 ●      、 ●      、 ●      、 ●      、 ●      、 ●      、 ●      、 ●      、 ●      、 ●      、 ●      、 ●      、 ●      、 ●      、 ●      、 ●      、 ●      、 ●      、 ●      、 ●      、 ●      、 ●      、 ●      、 ●      、 ●      、 ●      、 ●      、 ●      、 ●      、 ●      、 ●      、 ●      、 ●      、 ●      、 ●      、 ●      、 ●      、 ●      、 ●      、 ●      、 ●      、 ●      、 ●      、 ●      、 ●      、 ●      、 ●      、 ●      、 ●      、 ●      、 ●      、 ●      、 ●      、 ●      、 ●      、 ●      、 ●      、 ●      、 ●      、 ●      、 ●      、 ●      、 ●      、 ●      、 ●      、 ●      、 ●      、 ●      、 ●      、 ●      、 ●      、 ●      、 ●      、 ●      、 ●      、 ●      、          ・      ・      ・      ・      ・      ・</th></li></ul> | I2 00X      四五六有限公司      、 ○ ○ 安全選      伊作      「評情      「     」 、      、 ●      、 ●      、 ●      、 ●      、 ●      、 ●      、 ●      、 ●      、 ●      、 ●      、 ●      、 ●      、 ●      、 ●      、 ●      、 ●      、 ●      、 ●      、 ●      、 ●      、 ●      、 ●      、 ●      、 ●      、 ●      、 ●      、 ●      、 ●      、 ●      、 ●      、 ●      、 ●      、 ●      、 ●      、 ●      、 ●      、 ●      、 ●      、 ●      、 ●      、 ●      、 ●      、 ●      、 ●      、 ●      、 ●      、 ●      、 ●      、 ●      、 ●      、 ●      、 ●      、 ●      、 ●      、 ●      、 ●      、 ●      、 ●      、 ●      、 ●      、 ●      、 ●      、 ●      、 ●      、 ●      、 ●      、 ●      、 ●      、 ●      、 ●      、 ●      、 ●      、 ●      、 ●      、 ●      、 ●      、 ●      、 ●      、 ●      、 ●      、 ●      、 ●      、 ●      、 ●      、 ●      、 ●      、 ●      、 ●      、 ●      、 ●      、 ●      、 ●      、 ●      、 ●      、 ●      、 ●      、 ●      、 ●      、 ●      、 ●      、 ●      、 ●      、 ●      、 ●      、 ●      、 ●      、 ●      、 ●      、 ●      、 ●      、 ●      、 ●      、 ●      、 ●      、 ●      、 ●      、 ●      、 ●      、 ●      、 ●      、 ●      、 ●      、 ●      、 ●      、 ●      、 ●      、 ●      、 ●      、 ●      、 ●      、 ●      、 ●      、 ●      、 ●      、 ●      、 ●      、 ●      、 ●      、 ●      、 ●      、 ●      、 ●      、 ●      、 ●      、 ●      、 ●      、 ●      、 ●      、 ●      、 ●      、 ●      、 ●      、 ●      、 ●      、 ●      、 ●      、 ●      、 ●      、 ●      、 ●      、 ●      、 ●      、 ●      、 ●      、 ●      、 ●      、 ●      、 ●      、 ●      、 ●      、 ●      、 ●      、 ●      、 ●      、 ●      、 ●      、 ●      、 ●      、 ●      、 ●      、 ●      、 ●      、 ●      、 ●      、 ●      、 ●      、 ●      、 ●      、 ●      、 ●      、 ●      、 ●      、 ●      、 ●      、 ●      、 ●      、 ●      、 ●      、 ●      、 ●      、 ●      、 ●      、 ●      、 ●      、 ●      、 ●      、 ●      、 ●      、 ●      、 ●      、 ●      、 ●      、          ・      ・      ・      ・      ・      ・ |
|               | ● 任务中心 × ▲ 保證申请书签書 × ● 日务中心 × ▲ 保證申请书签書 × ● 申请书提仪列表 ■ 推动书提仪列表 · 推动书提仪列表 · 推动书提仪列表 · 推动书提仪列表 · · · · · · · · · · · · · · · · · · · | 中请书编号           Z2806LC1564012200015                                                | <ul> <li>▶ ● ● ● ● ● ● ● ● ● ● ● ● ● ● ● ● ● ● ●</li></ul>                                                                                                    | 四五六有限公司 、   ① 安全返日<br>一<br>一<br>一<br>単作<br>「評領<br>」<br>、<br>1<br>、                                                                                                    |
|               | 田田田     田田田田田田田田田田田田田田田田田田田田田田田田田                                                                                                 | 中请书編号           Z2806LC1564012200015                                                | <ul> <li>▶ ▲ ●</li> <li>● ●</li> <li>● ●<th>12 00X<br/>四五六有限公司<br/>操作<br/>詳確<br/>1 3</th></li></ul>                                                                                                    | 12 00X<br>四五六有限公司<br>操作<br>詳確<br>1 3                                                                                                    |
|               | ■ 任务中心 × ● 保藤申请书签書 ×  ■ 仕务中心 × ● 保藤申请书签書  ■ 世祷书授权列表  描令術水場 201100420280021(42N0480901  ■ 日本のののののののののののののののののののののののののののののののののののの   | 中請书編号           Z2806IC1564012200015                                                | <ul> <li>□ □ □ ○ □ □ □ □ □ □ □ □ □ □ □ □ □ □ □ □</li></ul>                                                                                                    | 12 000                                                                                                    |

 2.点击标蓝的背景资料审核、借款额度使用申请书并确认, 审核无误。

| 企业网银     | Q, 请输入关键词排 | 28                              |                                |         | ① □ □ □ □ □ □ □ □ □ □ □ □ □ □ □ □ □ | 3187 |
|----------|------------|---------------------------------|--------------------------------|---------|-------------------------------------|------|
| □ 首页     | □ 首页       | ■ 任务中心                          | × 🖹 保函申请书授权 ×                  |         |                                     |      |
| 服务地图     | 企业融资 > 申请  | B授权 > 保密申请书授税                   | z                              |         |                                     |      |
| 各账户服务 >  | く 返回       |                                 |                                |         |                                     |      |
| 名 金融服务 > | 一交         | 易信息                             |                                |         |                                     |      |
| ⑤ 转账 >   | 申译         | 书编号                             | Z3006LC1564234800001           |         |                                     |      |
|          | 申译         | 市类型                             | 保函                             | 申请书金额   | 2,233.44                            |      |
| E 电票业务 > | 申译         | 旧期                              | 2030-06-22 15:15:29            | 申请书到期日期 | 2031-10-01                          |      |
| 全业管家、    | <b>录</b> 〉 | 员留言                             |                                |         |                                     |      |
| ● 企业融资 > | 授          | 双信息                             | <ul> <li>● 1级授权(1人)</li> </ul> |         |                                     |      |
| ● 国际业务 > |            | energia de Maria de Calacita de | 待处理 测试二                        |         |                                     |      |
| 投资理财     |            |                                 |                                |         |                                     |      |
| ③配置管理 >  | De         | 直看背景资料审核                        |                                |         |                                     |      |
| 血 集团服务 > | De         | 查看《借款额度使用申请+                    | ))                             |         |                                     |      |
|          |            | 授权意见                            | : 演输入接权意见                      |         |                                     |      |
| 《收起侧边栏   |            |                                 |                                |         |                                     |      |

### (三)点击签署——授权成功

| (つ 企业网银  | <b>Q</b> 清输入关键词搜索            |                              |                | 0 D Q 🌘    | 业务测试有限公司18771 ∨<br>测试二 ∨ |  |  |  |
|----------|------------------------------|------------------------------|----------------|------------|--------------------------|--|--|--|
| 白前页      | Q 首页 目 任务中心                  | × 🖢 保函申请书授权 ×                |                |            | ~                        |  |  |  |
| 服弦地開     | 企业融资 > 申请书授权 > 保密申请书         | 授权                           |                |            |                          |  |  |  |
| A 联合服务 、 | 申请书编号                        | Z3006LC1564234800001         |                |            |                          |  |  |  |
| 0        | 申请书类型                        | 保函                           | 申请书金额          | 2,233,44   |                          |  |  |  |
|          | 申请日期                         | 2030-06-22 15:15:29          | 申请书到期日期        | 2031-10-01 |                          |  |  |  |
| (6) 報账 > | 录入员留言                        |                              |                |            |                          |  |  |  |
| □ 代发代扣 > | 授权信息                         | <ul> <li>1级授权(1人)</li> </ul> |                |            |                          |  |  |  |
| E 电票业务 > |                              | 待处理测试二                       |                |            |                          |  |  |  |
| 全 企业管家   |                              |                              |                |            |                          |  |  |  |
| ◆ 企业融资 > | ✓ 已查看發還资料审核                  |                              |                |            |                          |  |  |  |
| ● 国际业务 > | ✓ 已查看錄素公評审核 ✓ 已查看《借款额底使用申请书》 |                              |                |            |                          |  |  |  |
| 投资理财     | 授权應                          | <b>见</b> : 请输入授权意见           |                |            |                          |  |  |  |
| ③ 配置管理 > |                              |                              |                |            |                          |  |  |  |
| ① 集团服务 > |                              | 拒绝                           | 签署             |            |                          |  |  |  |
| 《收起侧边栏   |                              |                              |                |            |                          |  |  |  |
|          | □ 首页 □ 任务中心                  | × 🖹 保函申请书授权 ×                |                |            | ~                        |  |  |  |
| 白首页      |                              | ac.#17                       |                |            |                          |  |  |  |
| 服务地图     |                              | 214                          |                |            |                          |  |  |  |
| 各账户服务 >  |                              |                              |                |            |                          |  |  |  |
| 合金融服务 >  |                              |                              | 2              |            |                          |  |  |  |
| ⑤ 装账 >   |                              | Ē                            |                |            |                          |  |  |  |
| 代发代扣 >   |                              | 空武中連邦体                       | <b>要 揭作</b> 字式 |            |                          |  |  |  |
| E 电票业务 > |                              | 元成中间节位。                      | 百,〕采TF元成!      |            |                          |  |  |  |
| 全业管家、    |                              | 本次共授权 1笔 , 该                 | 交易已全部授权完成。     |            |                          |  |  |  |
| ● 企业融资 → | 渠道流水号                        | 20110004202210141515N1602508 |                |            |                          |  |  |  |
| ⊕ 国际业务 > | 提交时间                         | 2022-10-14 15:31:36          | 交易状态           | 交易成功       |                          |  |  |  |
| 投资理财 >   |                              | _                            |                |            |                          |  |  |  |
| ③ 配置管理 > |                              | λέ.                          |                |            |                          |  |  |  |
| □ 集团服务 > |                              |                              |                |            |                          |  |  |  |
| 《收起你边栏   |                              |                              |                |            |                          |  |  |  |

## (五)保函申请书查询

1.企业融资——申请书查询

| ☆ 企业网银           | Q 请输入关键词搜索                                                                                                    |
|------------------|----------------------------------------------------------------------------------------------------|
| ■ 首页             |                                                                                                    |
| 服务地图             | <b>常用服务</b> 目定义 更多                                                                                                    |
| 合账户服务 >          | (つ)     ()     ()     ()     ()     ()     ()     ()     ()     ()     ()     ()     ()     ()     ()     ()     ()     ()     ()     ()     ()     ()     ()     ()     ()     ()     ()     ()     ()     ()     ()     ()     ()     ()     ()     ()     ()     ()     ()     ()     ()     ()     ()     ()     ()     ()     ()     ()     ()     ()     ()     ()     ()     ()     ()     ()     ()     ()     ()     ()     ()     ()     ()     ()     ()     ()     ()     ()     ()     ()     ()     ()     ()     ()     ()     ()     ()     ()     ()     ()     ()     ()     ()     ()     ()     ()     ()     ()     ()     ()     ()     ()     ()     ()     ()     ()     ()     ()     ()     ()     ()     ()     ()     ()     ()     ()     ()     ()     ()     ()     ()     ()     ()     ()     ()     ()     ()     ()     ()     ()     ()     ()     ()     ()     ()     ()     () |
| 等 转账 >           | 余额查询 电子回单 单一窗口 汇款查询 收付款信 <b>您有1笔【保函申请书签署】任务待处理</b><br>33分钟前                                                                                                    |
| 代发代扣 >           | 您有1笔【合同签署】任务待处理                                                                                                    |
| 目 电票业务 >         | <b>待办任务(169)</b> 已办任务 我的关注 更多 您有1笔【电子合同维护】任务待处理                                                                                                    |
| 企业管家             | 交易学型 全部 V 百面                                                                                                    |
| ③ 企业融资 >         |                                                                                                    |
| ⊕ 国际业务 >         |                                                                                                    |
| 投资理财      ,      | 申请书维护   电子合同维护   保证金管理   贷款查询   还款申请维护 >   无还本续贷维护 >                                                                                                    |
| ③ 配置管理 >         | 申请书签署 电子台间接权 续存保证金 还款查询 34022 C                                                                                                    |
| ▲ 集团服务 >         | 存入保证金  合同查询                                                                                                    |
| 电子商务     、     、 | 转出保证金 申请书查词<br>续存保证金授权 元 84.78 84.78                                                                                                    |
| 8 产业链服务 >        | 无还本续贷货权 >          紅期还本付息发权 >          自助提款退汇维护 >         4943.72         5108.83                                                                                                    |
|                  | 7 还款申请授权 2022-09-07 16:00 测试四 💜 🕬 84.45 89.25                                                                                                    |
|                  | 8 还数申请授权 2022-09-07 16:00 测试四 🍊 新加坡元 477.48 499.17                                                                                                    |
|                  | 9 还数申请授权 2022-09-07 16:00 测试四 <b>美元 671.49 705.74</b>                                                                                                    |
|                  | 10 还数申请授权 2022-09-07 16:00 测试四                                                                                                    |
| 《 收起侧边栏          | 代総神師                                                                                                    |

# 2.点击"保函申请书"页签,进入保函申请书查询页面。

| [⇒ 企业网银 |   | Q 请输入关 | 確词搜索                 |                      | \$ 0 L     | △ 业务测试有限公式<br>对账请分一 | 公司18771 🗸 🗸 |
|---------|---|--------|----------------------|----------------------|------------|---------------------|-------------|
| 白首页     |   | ◎ 首页   | 申请书查询                | ×                    |            |                     |             |
| 服务地图    |   | 企业融资 > | 贷款查询 > 申请书查询         |                      |            |                     |             |
| ▲ 账户服务  | > | 借款申课   | 青书 保函申请书             | 银承申请书 贴现申请           | 部          |                     |             |
| 等 转账    | > |        |                      |                      |            |                     |             |
| □ 代发代扣  | > | 申请书编号  | Z2807LC1564048800001 | 申请书金额  最低值           | 至最简值       | 里声                  | 草词          |
| □ 电票业务  | > | 申请书签署  | <b>醫</b> 状态 全部       | $\sim$               |            |                     |             |
| 企业管家    | > | 申请日    | 开始日期 ~ 结束日           | 明 ③ 到期日              | 开始日期 ~ 结束日 | 3期 ①                |             |
| ○ 企业融资  | > |        |                      |                      |            |                     |             |
| ● 国际业务  | > | 申请书信息  | 题列表                  |                      |            |                     |             |
| 投资理财    | > | 序号     | 合同编号                 | 申请书编号                | 申请书金额      | 申请日 🍦               | 到期日 👙       |
| ③ 配置管理  | > | 1      | Z2807LC15640488      | Z2807LC1564048800001 | 5000.00    | 2022-09-08          | 2029-07-06  |
| ▲ 集团服务  | > | 汇总:共1  | 条                    |                      |            | < <b>1</b> >        | 10条/页>      |
| □ 电子商务  | > |        |                      |                      |            |                     |             |
| 8 产业链服务 | > |        |                      |                      |            |                     |             |
|         |   |        |                      |                      |            |                     |             |
|         |   |        |                      |                      |            |                     |             |
|         |   |        |                      |                      |            |                     |             |
|         |   |        |                      |                      |            |                     |             |
|         |   |        |                      |                      |            |                     |             |

| 🏠 企业网银        |   | Q 请输入关键词搜索         |                   | C          | 9 0 E 🖆 🌑  | <b>业务测试有限公司18771</b><br>对账清分一 |
|---------------|---|--------------------|-------------------|------------|------------|-------------------------------|
| □ 首页          |   | ◎ 首页               | 申请书查询 ×           |            |            |                               |
| 服务地图          |   | 企业融资 > 贷款查询 > 申    | 青书查询              |            |            |                               |
| <b>含</b> 账户服务 | > | 借款申请书 保            | <b>通申请书</b> 银承申请书 | 贴现申请书      |            |                               |
| (€) 转账        | > |                    |                   |            |            |                               |
| □ 代发代扣        | > | 申请书编号 Z2807LC15640 | 48800001 申请书      | 金额         | <u>最高值</u> | 重置重调                          |
| □ 电票业务        | > | 申请书签署状态 全部         | ~                 |            |            |                               |
| 企业管家          | > | 由请日 开始日期           | ~ 经市口期 ①          |            | ~ 结束日期 ①   |                               |
| ● 企业融资        | > |                    |                   |            |            |                               |
| ⊕ 国际业务        | > | 申请书信息列表            |                   |            |            |                               |
| ☑ 投资理财        | > | 射金额                | 申请日 👙             | 到期日 💠      | 申请书状态      | 申请书签署状态                       |
| ③ 配置管理        | > | 0.00               | 2022-09-08        | 2029-07-06 | 已生效        | 银行审查通过                        |
| <b>山</b> 集团服务 | > | 汇总: 共1条            |                   |            |            | 1 > 10 会/页 >                  |
| □ 电子商务        | > |                    |                   |            |            |                               |
| & 产业链服务       | > |                    |                   |            |            |                               |
|               |   |                    |                   |            |            |                               |
|               |   |                    |                   |            |            |                               |
|               |   |                    |                   |            |            |                               |
|               |   |                    |                   |            |            |                               |
| 《 收起侧边栏       |   |                    |                   |            |            |                               |

# 3.点击"申请书编号",进入申请书信息页面。

| ☆ 企业网银                    | Q、请输入关键词搜索    |                                |                                                                 |                                           |                                 | $\otimes$                      |                                    | 业务测试有限公司187<br>对账请分一                               | 71 🗸 |
|---------------------------|---------------|--------------------------------|-----------------------------------------------------------------|-------------------------------------------|---------------------------------|--------------------------------|------------------------------------|----------------------------------------------------|------|
| □ 首页                      | ◎ 首页          | 申请书                            | 童词 ×                                                            |                                           |                                 |                                |                                    |                                                    |      |
| 服务地图                      | 企业融资 > 贷款查询 > | 申请书查询                          | 1                                                               |                                           |                                 |                                |                                    |                                                    |      |
| 合账户服务 >                   | く 返回          |                                |                                                                 |                                           |                                 |                                |                                    |                                                    |      |
| <ul><li>转账 &gt;</li></ul> | 申请书信息         |                                |                                                                 |                                           |                                 |                                | 占 下華                               | X签名 下载电子保函                                         |      |
| ☑ 代发代扣 →                  |               | 700                            | 071 04 50 40 400                                                | -                                         | Ala III                         | 700071 0150 10 100000          |                                    | 5000.00                                            |      |
| E 电票业务 >                  |               | 220                            | 507LC15640466                                                   | 中間士                                       | 549 'S                          | 22807EC158404880000            | 1 中間节主級                            | 5000.00                                            |      |
| 企业管家                      | 申请书期限         | 202                            | 29/07/06                                                        | 申请书                                       | 状态                              | 已生效                            |                                    |                                                    |      |
| ◆ 企业融资 →                  | 1/1           | 同日录                            | Q 索引                                                            | 由语                                        | 书文件                             | @ 放大                           | Q.缩小 ↓下载                           | 月打印 、展开                                            |      |
| ⊕ 国际业务 >                  |               |                                |                                                                 | -1-25                                     |                                 |                                |                                    |                                                    |      |
| 投资理财                      |               |                                |                                                                 |                                           |                                 |                                |                                    |                                                    |      |
| ③ 配置管理 >                  |               |                                | 交                                                               | 通银行担保                                     | 函/贷款承                           | K诺/信贷证明开立                      | 申请书                                |                                                    |      |
| -                         |               |                                |                                                                 |                                           | 申请日期: 202                       | 22 年 09 月 08 日                 | 12.2. <u>2.</u>                    |                                                    |      |
| ▲ 集团服务 >                  | 22            | (务种类 口信货)<br>(通明经验检查语/         | 证明 ¥2担保品 □:                                                     | 後款余譜 申请于<br>min A(字)(F                    | 5続号 22807LC1584<br>(11平立坦(43回)( | 045503001<br>- 条件下的"投资人" 平立体影子 | 条形网<br>2年少点的准备证明心点惯下的"             | 銀行(1).                                             |      |
| 已 电子简务 >                  | А.<br>А.      | 根据申请人与<br>《开立贷款承诺》<br>,申请人现申请付 | 2月11日<br>1月14保人/银行坐订的台<br>2———————————————————————————————————— | 2行 另《文》行<br>角号为<br>下为银行与该业务担<br>度,具件情况如下; | 22807LC15640488<br>保人) 坐订的编号    | 的(<br>的(<br>为                  | F112年23 全市)及1<br>約(                | 24代人与反报保<br>1.1.1.1.1.1.1.1.1.1.1.1.1.1.1.1.1.1.1. |      |
| 8 产业链服务 >                 |               | ±/                             | ≜∉*                                                             | 0118685010106/88                          |                                 |                                |                                    |                                                    |      |
|                           |               | 货币                             | 教授专                                                             | 310899999990300256976                     | 0                               |                                |                                    |                                                    |      |
|                           | 1.            | 申请人信思                          | <b>自力</b> 安。                                                    | 中文名称                                      | <b>建起</b> 来很有我公司                |                                |                                    |                                                    |      |
|                           |               | -                              |                                                                 | 英文编称                                      | 011559301012549                 | \$                             |                                    |                                                    |      |
|                           |               | <b>御</b> ()<br>第5              | ●錯算账号(税费错<br>账户)#                                               | 31006901101300008844                      | 8                               |                                |                                    |                                                    |      |
|                           |               | <u>#里</u> (                    | 泉画种模#                                                           | 田内非世外覆的乐器                                 |                                 | × 9 -                          | 4 8 +                              |                                                    |      |
|                           |               | 51                             |                                                                 | 人民币                                       |                                 |                                | 7 7 7 7 7                          | 十 元 角 分                                            |      |
|                           |               | 2.0                            | 政商担保限額(大写) *                                                    | 伍任元盛                                      |                                 |                                | 5 0 0                              | 0 0 0                                              |      |
| 《 收記側边栏                   | 2.            | 建铁的信息<br>指:                    | 采期限*                                                            | 起始日*                                      | 平<br>●-授条件主效<br>起始条件(           | )                              | 终止日 <u>_2039_</u> 举_07_月_<br>终止条件( | .06 <sup>E</sup> )                                 |      |
| COLLEDGALET_              |               |                                |                                                                 | 保证期间为*                                    |                                 |                                |                                    |                                                    |      |

4.点击"下载电子保函",进入首次签收页面(如授权员已

完成过首次签收,则为直接下载电子保函)。

| ○ 企业网银                                                                                                    | R                 | Q 请输 | 入关键词搜索                     |                                                 |                                                                                   |                                                                                                    | $\bigcirc$                                                                                                    | 0 1                                                                                              | <u>d</u>                                                                                                    | 如此为323001月限公司1877                                                                                                    |  |
|----------------------------------------------------------------------------------------------------|-------------------|------|----------------------------|-------------------------------------------------|-----------------------------------------------------------------------------------|----------------------------------------------------------------------------------------------------|----------------------------------------------------------------------------------------------------|--------------------------------------------------------------------------------------------------|----------------------------------------------------------------------------------------------------|----------------------------------------------------------------------------------------------------|--|
| つ 首页                                                                                                    |                   | □ 首页 |                            | 申请                                              | 书查询 ×                                                                             |                                                                                                    |                                                                                                    |                                                                                                  |                                                                                                    |                                                                                                    |  |
| 1910日                                                                                                    |                   | 企业融资 | > 贷款查询 >                   | 申请书查                                            | 置间                                                                                |                                                                                                    |                                                                                                    |                                                                                                  |                                                                                                    |                                                                                                    |  |
| 9 账户服务                                                                                                    | >                 | < 返  |                            |                                                 |                                                                                   |                                                                                                    |                                                                                                    |                                                                                                  |                                                                                                    |                                                                                                    |  |
| 9 转账                                                                                                    | >                 |      | 申请书信息                      |                                                 |                                                                                   |                                                                                                    |                                                                                                    |                                                                                                  | 山 下载                                                                                                    | 送名 下载电子保函                                                                                                    |  |
|                                                                                                    | `                 |      | 合同编号                       | Z                                               | 2807LC15640488                                                                    | 申请书编号                                                                                                    | Z2807LC15640488000                                                                                                    | 01 申请:                                                                                           | 书金额                                                                                                    | 5000.00                                                                                                    |  |
| 1 电宗亚芳                                                                                                    | ,                 |      | 申请书期限                      | 2                                               | 029/07/06                                                                         | 申请书状态                                                                                                    | 已生效                                                                                                    |                                                                                                  |                                                                                                    |                                                                                                    |  |
| • 企业融资                                                                                                    | >                 |      | 1/1                        | m Bi                                            | 쿠 0. 支리                                                                           | 由注出文                                                                                                    | <b>+</b> @ ##+                                                                                                    | 0 统小                                                                                             |                                                                                                    |                                                                                                    |  |
| ) 国际业务                                                                                                    | >                 |      |                            | ц,                                              | 1000                                                                              | 中间7×1                                                                                                    | + « <sub>M</sub>                                                                                                    | or 28/1/                                                                                         | 之下戰                                                                                                    |                                                                                                    |  |
| <ul> <li>) 国际业务</li> <li>] 投资理财</li> </ul>                                                                                  | ><br>>            |      |                            |                                                 | 72                                                                                | <b>平明下入1</b><br>潘朗征坦但这/伐                                                                                                    | <b>十</b> 《 瓜人<br>卦 2 送 / 信 选 汇 明 亚 六                                                                                                    | 山津山                                                                                              | ⊻ r\$0                                                                                                    | Tradi v Linico                                                                                                    |  |
| <ul> <li>● 国际业务</li> <li>● 登资理财</li> <li>● 配置管理</li> </ul>                                                                  | ><br>><br>>       |      |                            |                                                 | <u></u> 交                                                                         | ₩₩₩₩₩₩₩₩₩₩₩₩₩₩₩₩₩₩₩₩₩₩₩₩₩₩₩₩₩₩₩₩₩₩₩₩                                                                                                    | ₩ 4 0000<br>款承诺/信贷证明开立<br>2001 # 90 月 90 E                                                                                                    | 申请书                                                                                              | ⊻ 下¥X                                                                                                    |                                                                                                    |  |
| <ul> <li>国际业务</li> <li>投资理财</li> <li>配置管理</li> <li>集团服务</li> <li>电子商务</li> </ul>                                            | ><br>><br>><br>>  |      |                            | 各种类 口信<br>透明行致份有;<br>很错申请,<br>(开型投稿来,<br>中请人现申; | 3C (3C3) 2度运转 √组织器 □<br>液公司 上端定可<br>度运转和信息/根示面可設置<br>建立条件信息/根示面可設置<br>建立条件信息/根示面可 | 田明で又     通観行担保函/焼     まままれ     まままれ     まままれ     まままれ     まままれ     であたりロム会社     ない     ない     たまままま     ままままれ     まままままれ                                                                                                    | + 4 4.00人<br>款承诺/信贷证明开立<br>2021年 9月 9日<br>70.054000000<br>病品具有750 "路後人", 开工第81<br>816号力                                                                                                    | (1)<br>(中请书<br>(来)<br>()<br>()<br>()<br>()<br>()<br>()<br>()<br>()<br>()<br>()<br>()<br>()<br>() | 32 下第64<br>第业务项下的 "1<br>合同) 及其                                                                                                    | (山山に )<br>(東京):<br>(東京):<br>(王)):<br>(王)):<br>(王)))<br>(王)):<br>(王)))<br>(王))) |  |
| <ul> <li>● 国际业务</li> <li>● 投资理财</li> <li>● 配置管理</li> <li>● 集团服务</li> <li>■ 电子商务</li> <li>● 产业链服务</li> </ul>                 | > > > > > >       |      |                            | 各种类 口信<br>透明行致治育<br>规语申请<br>(开立资数承<br>申请人现申     |                                                                                   | 中頃やス1<br>通銀行担保函/焼<br>=ま38、<br>素素菜 (株式の表す)<br>50 (2) (1) (2) (2) (2) (2)<br>50 (2) (2) (2) (2) (2) (2)<br>(2) (2) (2) (2) (2) (2) (2) (2) (2) (2)                                                                                                    | + 4.00人<br>款承诺/信贷证明开立<br>2021年9月9日<br>10084000000<br>(高品品券研究)「接後人", 开工第巻:<br>約6月为                                                                                                    | (19)<br>(中请书<br><sup>余形码</sup><br><sup>朱诺立会和</sup> 律笑记<br><sup>开口提风面</sup> 的(                    | 丞 下事成<br>明业务项下的"<br>金同)及当                                                                                                    | 様行")。<br>様形人気強感                                                                                                    |  |
| <ul> <li>● 国际业务</li> <li>● 国际业务</li> <li>● 投资理財</li> <li>● 配置管理</li> <li>● 集团服务</li> <li>■ 电子商务</li> <li>8 产业链服务</li> </ul> | > > > > > > > > > |      | 2<br>2<br>2<br>2<br>2<br>2 | 务种装 口信<br>通报行数份有<br>机提申请<br>(开立资数承<br>申请人现申     |                                                                                   | 一中中やX1<br>通银行担保函/炭<br>まま想。<br>ままま、<br>まままま、<br>でまたりこくいています。<br>たりています。<br>たりています。<br>たりています。<br>たりています。<br>たりています。<br>たりています。<br>たりています。<br>たりています。<br>たり、<br>には、<br>たり、<br>に、<br>に、<br>たり、<br>たり、<br>たり、<br>たり、<br>たり、<br>たり、<br>たり、<br>たり、<br>たり、<br>たり                                                                                                    | + く 広人<br>款承诺/信货证明开立<br>2003年9月9日<br>70054900000<br>第回金券可容(184人*, 开工第型)<br>964年7                                                                                                    | (1)<br>(中请书<br>(* <sup>212</sup><br>()<br>()<br>()<br>()                                         | 2 下載<br>(明止先成下的"<br>金同) 及其                                                                                                    | 45°),<br>(法),考え議法                                                                                                    |  |
| <ul> <li>● 国际业务</li> <li>● 投资理财</li> <li>● 配置管理</li> <li>● 集团服务</li> <li>■ 电子商务</li> <li>● 产业链服务</li> </ul>                 | > > > > > > > > > |      | 2<br>2<br>2<br>1           | 多种类 C值<br>透现行致治育<br>规辑申请<br>(开工资数承书)<br>申请人祖书   |                                                                                   | 田田での<br>通銀行担保函/焼                                                                                                    | + く 広人<br>款承诺/信贷证明开立<br>2021年9月9日<br>705564880000<br>(満品を示すが 156人**, デエスを)<br>506号方 が(人**, デエスを)<br>506号方                                                                                                    | (1)<br>(中请书<br>(来形吗<br>************************************                                      | ▲ 下戰 ○ 下戰 ○ 下戰 ○ (○) ○ (○) ○ ( | 45°)。                                                                                                    |  |
| <ul> <li>) 国际业务</li> <li>) 投资理财</li> <li>) 配置管理</li> <li>) 集团服务</li> <li>] 电子商务</li> <li>) 产业链服务</li> </ul>                 | >                 |      |                            | 会种类 C值<br>透明行政治育<br>机技会育<br>(开立独教系)<br>申请人准思    |                                                                                   | 田田での<br>田田での<br>田田での | + く 広人<br>款承诺/信贷证明开立<br>2021年9月9日<br>2021年9月9日<br>2021年9月9日<br>第日の15年50年<br>第日の15年50年<br>9日(19年5日)<br>19月9日<br>19日1日<br>19日1日<br>19月1日<br>19日1日<br>19日1日<br>19日1日<br>19日11<br>19日11<br>19日11<br>1911日<br>1911日<br>1911<br>1911日<br>1911日<br>1911<br>1911<br>1911<br>1911<br>1911<br>1911<br>1911<br>1911<br>1911<br>1911<br>1911<br>1911<br>1911<br>1911<br>1911<br>1911<br>1911<br>1911<br>1911<br>1911<br>1911<br>1911<br>1911<br>1911<br>1911<br>1911<br>1911<br>1911<br>1911<br>1911<br>19 | 中请书                                                                                              | 上 下載<br>(明止条項下的"<br>金司) 及加<br>金司) 及加                                                                                                    | RF* )。                                                                                                    |  |
| <ul> <li>         田际业务         <ul> <li></li></ul></li></ul>                                                                | >                 |      |                            | 会种获 口信<br>透明行政治常<br>机频率读入第一<br>"中请人馆思           |                                                                                   | 田田で入<br>通银行担保函/炭<br>#東日本<br>#表末達 #東市美考:<br>2007年3月<br>第二日<br>第二日<br>第二日<br>第二日<br>第二日<br>第二日<br>第二日<br>第二日                                                                                                    | 中 く 広人<br>款承诺/信贷证明开立<br>2021年 (0 角 0 目<br>702846400000<br>(804.6477 0) 78.8人*, 万工9年<br>(016.647)                                                                                                    | 中请书                                                                                              | 王 下戦<br>(明止条項下的・1<br>余可) 及加                                                                                                    |                                                                                                    |  |
| ● 国际业务     □ 投資理財     ○ 配置管理     □ 角面服务     □ 角面服务     □ 电子商务     2 电子商务                                                    | > > > > > >       |      |                            | 会种类 C信<br>遗稿行政论者<br>核摄辞录,<br>, 申请人派申<br>申请人派是   |                                                                                   | 田田での<br>通観行担保函/従<br>申書用紙<br>するの<br>まままま<br>まの<br>まままます<br>まままます<br>まままます<br>まままます<br>まままます<br>ままます<br>ままます<br>ままます<br>ままます<br>ままます<br>ままます<br>ままます<br>ままます<br>ままます<br>ままます<br>ままます<br>ままます<br>ままます<br>ままます<br>ままます<br>ままます<br>ままます<br>ままます<br>ままます<br>ままます<br>ままます<br>ままます<br>ままます<br>ままます<br>ままます<br>ままます<br>ままます<br>ままます<br>ままます<br>ままます<br>ままます<br>ままます<br>ままます<br>まままます<br>まままます<br>まままます<br>まままます<br>ままます<br>ままます<br>まままます<br>ままます<br>まままます<br>まままます<br>まままます<br>まままます<br>まままます<br>ままままます<br>ままままます<br>まままます<br>ままままます<br>まままます<br>まままます<br>ままままます<br>ままままます<br>まままままます<br>ままままます<br>ままままます<br>ままままます<br>まままままままます<br>ままままます<br>まままままままままま                                                                                                    | + 4 4 成人<br>款承诺/信贷证明开立<br>1003年 6 月 6 日<br>1003年600000<br>第二日本の月 6 日<br>1003年6000000<br>第二日本(1)<br>1004年60<br>1004年60<br>1004<br>1004<br>1004<br>1004<br>1004<br>1004<br>1004<br>10                                                                                                    | (1) 10 (1) (1) (1) (1) (1) (1) (1) (1) (1) (1)                                                   | 正 下取<br>時止条項下的"<br>金同)及加<br>万 千 首 一                                                                                                    | ● 31LU *   校开<br>                                                                                                    |  |
| <ul> <li>● 国际业务</li> <li>● 国际业务</li> <li>● 法選擇財</li> <li>● 就置管理</li> <li>▲ 集団線务</li> <li>■ 电子筒务</li> <li>8 产业链服务</li> </ul> | > > > > >         |      |                            | 务种类 口信<br>通報行致论者<br>核理律考<br>,申请人派年<br>申请人派号     |                                                                                   | 田田で入<br>通銀行担保函/従<br>#東日紀<br>#東日紀<br>#東日紀<br>#東日紀<br>#東日紀<br>#<br>#<br>#<br>#<br>#<br>#<br>#<br>#<br>#<br>#<br>#<br>#<br>#                                                                                                    | 中         4.00人           該承诺/信贷证明开立         2014年の月の日           2014年の月の日         2014年の月の日           2014年の月の日         2014年の月の日           2014年の月の日         2014年の月の日           2014年の月の日         2014年の月の日           2014年の月の日         2014年の月の日           2014年の月の日         2014年の月の日           2014年の月の日         2014年の月の日           2014年の月の日         2014年の月の日           2014年の日         2014年の月の日           2014年の日         2014年の月の日                                                                                                    | (1) 10 (1) (1) (1) (1) (1) (1) (1) (1) (1) (1)                                                   | 正 下取<br>時止条項下的"<br>金同)及加<br>名同)及加                                                                                                    |                                                                                                    |  |

### 三、其他事项说明

如已为我行客户,请联系对应户管客户经理,如为新客户, 请联系我行自贸区支行联系人:张经理,联系方式: 13862081133,0512-65923017